## How to get automated Kill chain report of malware files from valkyrie

Kill Chain report is used for providing the full description of the malware file that is available on the network. Now the reports are also available for the users who are not holding the Valkyrie Dashboard functionality.

**Step [1]:** For login to the Valkyrie dashboard, Go to  $\rightarrow$  valkyrie.comodo.com. Click ' Sign In  $\rightarrow$  ' button it will navigate to a login page, provide the credentials of the c1 account. It will display all the malicious file entries since it has been enabled with the default option as " Your Recent Analysis Request ".We can able to view the account by choosing the particular account which has been provided under the filter options. This page will display the malicious file detail entry up to 25 entries as a default.

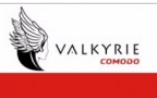

SIGN IN 🗲

Valkyrie Valkyrie is a file verdict system. Different from traditional signature based malware detection techniques Valkyrie conducts several analysis using run-time behavior and hundreds of features from a file and based on analysis results can warn users against malware undetected by classic Anti-Virus products.

| SHA1                                     | File Name                    | Source | Submit Date         | Final Verdict | Human Expert Verdict | Human Expert Analysis Status |
|------------------------------------------|------------------------------|--------|---------------------|---------------|----------------------|------------------------------|
| ae75ee2368caf988f21dd0985de798b54449f138 | Kodi_1122057593.exe          | Upload | 2017-06-22 01:37:33 | PUA           | PUA                  | Completed                    |
| 47069ac9ab836870ae341d844fd9fd5d56ae75a7 | bebcdfbbceafbebebeaefaedaaba | Upload | 2017-06-22 19:58:58 | Malware       | Malware              | Completed                    |
| de979720b8d5bcb43080809b6c46c178cd2cb9b2 | wannacry.exe                 | Upload | 2017-06-22 19:26:57 | Malware       | Malware              | Completed                    |
| d86a07191426484d9364d459fe912dcc73e9145a | EmailAccessOnline.exe        | Upload | 2017-06-22 18:24:07 | PUA           | PUA                  | Completed                    |
| 3a0d409a0cbaa7cfd8350d4c4ee03da978cb86b3 | wannacry.exe                 | Upload | 2017-06-22 18:14:58 | Malware       | Malware              | Completed                    |
| 4b240edb7c8d56a4680d62d1ffad605cc8595eb1 | sync.exe                     | Upload | 2017-06-22 18:04:44 | PUA           | PUA                  | Completed                    |
| 9f2a6d73d810247cec07c05112dbeff1c2f8ae3f | mgp.exe                      | Upload | 2017-06-22 17:51:36 | Malware       | Malware              | Completed                    |
| ca0ed9801c1467b13b305f9b556dd9fd70bef891 | bacteria-50.exe              | Upload | 2017-06-22 08:38:49 | Malware       | Malware              | Completed                    |
| 47c3821b235dca96a20cea76c95178b63f51fa9f | evsys-97.exe                 | Upload | 2017-06-22 08:32:01 | Malware       | Malware              | Completed                    |
| f2985cd6ca13d9945156c433178d170f070c66b7 | CheathappensTrainer1412.tmp  | Upload | 2017-06-22 07:50:08 | PLIA          | PUA                  | Completed                    |

| Welcome to                                                                                                    | o Valkyrie                                                                                                    |                                                                                                    |                                                                                                    |                                                                                                    |                                                                                                    |                                                                                                    |                                                                                                    |
|----------------------------------------------------------------------------------------------------|----------------------------------------------------------------------------------------------------|----------------------------------------------------------------------------------------------------|----------------------------------------------------------------------------------------------------|----------------------------------------------------------------------------------------------------|----------------------------------------------------------------------------------------------------|----------------------------------------------------------------------------------------------------|----------------------------------------------------------------------------------------------------|
|                                                                                                    | Login to y<br>Login (Ema<br>a coyoteev<br>Password                                                                                                    | /OUF account<br>al or Username)<br>wile@yahoo.com                                                                                                    |                                                                                                    |                                                                                                    |                                                                                                    |                                                                                                    |                                                                                                    |
|                                                                                                    | Remember<br>Don't have an ac<br>Forgot your pass                                                                                                    | r Me<br>ccount yet ? Create an accou<br>sword ? Click here                                                                                                    | unt                                                                                                    |                                                                                                    |                                                                                                    | SIGN IN 🔶                                                                                                    |                                                                                                    |
|                                                                                                    |                                                                                                    |                                                                                                    |                                                                                                    |                                                                                                    |                                                                                                    |                                                                                                    |                                                                                                    |
| © Valkyrie, Comodo                                                                                                    | Group, Inc. 2017. /                                                                                                    | All rights reserved. v1.17.0-ENT                                                                                                    |                                                                                                    |                                                                                                    |                                                                                                    |                                                                                                    |                                                                                                    |
| A                                                                                                    |                                                                                                    |                                                                                                    |                                                                                                    |                                                                                                    |                                                                                                    |                                                                                                    |                                                                                                    |
| 110783                                                                                                    |                                                                                                    |                                                                                                    |                                                                                                    |                                                                                                    |                                                                                                    |                                                                                                    |                                                                                                    |
| VAL                                                                                                    | KYRIE                                                                                                    |                                                                                                    |                                                                                                    |                                                                                                    |                                                                                                    | (Enas 1 Inter-                                                                                                    | 0                                                                                                    |
| Automated<br>If you have a Portal<br>displayed in the Stu                                                                                                    | Analysis S<br>ole Executable (PE<br>stic' and 'Dynamic                                                                                                    | YSTEM<br>3 file (.exedll, .sys etc) that y<br>2 tabs. Users will also see an '                                                                                                    | ou would like to be analy<br>overall' security verdict f                                                                                                    | sed, please upload<br>or the file prominer                                                                                                    | It using the form below. Within the top of the                                                                                                    | (Free User<br>n seconds, detailed detection results<br>page.                                                                                                    | (Enterprise)<br>will be                                                                                                    |
| Automated<br>If you have a Portal<br>displayed in the Stu<br>YOUR RECENT ANALYSIS REC<br>coyoteewile@yahoo.con •                                                                                                    | Analysis S<br>Analysis S<br>bie Executable (PE<br>executable (PE<br>executable (PE<br>executable (PE<br>executable (PE<br>executable (PE<br>executable (PE<br>executable (PE)<br>executable (PE)<br>executable | ystem<br>6 file (exe, all, sys etc) that y<br>Table. Users will also see an                                                                                                    | ou would like to be anal<br>overall security verdict f<br>Total # o<br>10                                                                                                    | rsed, please upload<br>or the file prominer<br>files Total # of Cli<br>3                                                                                                    | I it using the form below. With<br>thy displayed at the top of the<br>earn Total # of Unknown Tot<br>0                                                                                                    | (Pree User<br>n seconds, detailed detection results<br>page<br>DOWNLOAD UNIXNOWN FILE HI<br>al # of Malware Total # of PUA. Total<br>6                                                                                                    | (Enterprise)<br>will be<br>INTER ©                                                                                                    |
| Automated<br>If you have a Portal<br>displayed in the Str<br>YOUR RECENT ANALYSIS REC<br>coyoteewile@yahoo.con •                                                                                                    | Analysis S<br>bie Executable (PE<br>bie Executable (PE<br>UESTS<br>RUTER T                                                                                                    | ystem<br>9 file (exe, dll, sys etc) that y<br>t ubs. Users will also see an                                                                                                    | ou would like to be analy<br>overall'security verdict f<br>Total # o<br>10                                                                                                    | rsed, please upload<br>for the file prominent<br>files Total # of Cir<br>3                                                                                                    | It using the form below With<br>thy displayed at the top of the<br>ean Total # of Unknown Tot<br>0                                                                                                    | (Pree User<br>n seconds, detailed detection results<br>page.<br>DOWNELOAD UNKNOWN FLE HU<br>al # of Malware Total # of PUA. Tota<br>6 1                                                                                                    | ((Freeprise)<br>will be<br>if in human Expert Analy<br>0<br>arch:                                                                                                    |
| Automated<br>If you have a Portal<br>displayed in the Stu<br>YOUR RECENT ANALYSIS REC<br>coyoteewile@yahoo.con •<br>Show 25 • entries<br>File Name                                                                                                    | KYRLE<br>comoao<br>Analysis S<br>See Executable (PE<br>tete: and Dynamic<br>NUESTS<br>RILTER T                                                                                                    | ystem<br>Sife (exe, all, sys etc) that y<br>Table. Uvers will also see an<br>SHA1                                                                                                    | ou would like to be analy<br>overall security verdict f<br>Total # o<br>10                                                                                                    | rset, please uphaat<br>or the file promine<br>files Total # of Ci<br>3<br>Final Verdict                                                                                                    | I it using the form below. With<br>thy displayed at the top of the<br>earn Total # of Unknown Tot<br>0<br>Human Expert Verdict                                                                                                    | (Pree User<br>n seconds, detailed detection results<br>page:<br>DOWNLOAD UNIXAOWN FILE HI<br>all # of Malware Total # of PUA. Tota<br>6 1<br>Se<br>UMARCAN Status                                                                                                    | (Enterprise) (Enterprise) will be arctic arctic Analy Actions Actions                                                                                                    |
| Automated<br>displayed in the Str<br>displayed in the Str<br>coyoteewile@vahoo.con •<br>show 25 • entries<br>File Name @<br>cpil.dil                                                                                                    | K COMORO<br>Analysis S<br>be Executable (PE<br>titic and Dynamic<br>RUESTS<br>RILLER T<br>Path 0<br>Not Available                                                                                                    | ystem<br>9 file (zee, dll. sys etc) that y<br>c tabs. Users will also see an<br>5HA1 0<br>d3be9ebc6427164efbo82                                                                                                    | ou would like to be analy<br>overall'security verdict f<br>Total # o<br>10                                                                                                    | rrset, please uphaat<br>or the file prominen<br>files Total # of Cl<br>3<br>Final Verdict<br>Malware                                                                                                    | It using the form below. Within thy displayed at the top of the earn Total # of Unknown Total 0 0                                                                                                    | (Pree User<br>n seconds, detailed detection results<br>DOWNLOAD UNINADIWN FILE HL<br>al # of Malware Total # of PUA. Total<br>6 1<br>Se<br>Human Expert Analysis Status                                                                                                    | (Enterprise)                                                                                                    |
| Automated<br>displayed in the star<br>displayed in the star<br>displayed in             | KYRLE<br>common<br>Analysis S<br>bie Executable (PE<br>tric and Dynamic<br>RUESTS<br>RLIER T<br>Not Available<br>Not Available                                                                                                    | ystem<br>6 file (exe, dll, sys etc) that y<br>c tabs. Users will also see an<br>SHA1 0<br>d3be9ebc642f164etb082_<br>a278cbba6ebb22701be2_                                                                                                    | ou would like to be analy<br>overall security verdict f<br>Total # o<br>10<br>Last Activity<br>2017-06-21 18:22:51<br>2017-06-21 17:16:09                                                                                                    | sed, please upload<br>or the file promine<br>files Total e of CU<br>3<br>Final Verdict<br>Malware<br>Clean                                                                                                    | It using the form below. Within<br>thy displayed at the top of the<br>ean Total # of Unknown Tot<br>0                                                                                                    | (Pree User<br>n seconds, detailed detection results<br>DOWNLCAD UNINHOWN FILE HL<br>al # of Malware Total # of PUA Total<br>0 1<br>Se<br>UNINHOM Second Second Se | (Enterprise)                                                                                                    |
| Automated<br>If you have a Portal<br>displayed in the Star<br>displayed in the Star<br>displayed in              | KYRLE<br>common<br>Analysis S<br>bie Executable (PE<br>ttic' and "Dynamic<br>CUESTS<br>RUESTS<br>RUESTS<br>Path ()<br>Not Available<br>Not Available                                                                                                    | ystem<br>) file (exe, all, ays etc) that y<br>c tabs. Users will also see an<br>SHA1<br>d3be9ebc642f164efb082.<br>a278cbba6ebb22701be2<br>846c130e115589cf89720                                                                                                    | ou would like to be analyoeral' security verdict f           Total # 0           Last Activity           2017-06-21 18:22:51           2017-06-21 14:49:46                                                                                                    | rsed, please upload<br>or the file prominer<br>files Total # of Cl/<br>3<br>Final Verdict<br>Malware<br>Clean<br>Malware                                                                                                    | It using the form below. Within<br>thy displayed at the top of the<br>ean Total # of Unknown Tot<br>0                                                                                                    | (Pree User<br>n seconds, detailed detection results<br>page.<br>DOWNEOAD UNKNOWN FLE HL<br>all # of Malware Total # of PUA. Tota<br>6 1<br>Se<br>4 Human Expert Analysis Status                                                                                                    | VIII be<br>VIII be<br>Arttre ▲<br>arch:<br>arch:<br>a |
| Automated<br>If you have a Portal<br>displayed in the Stat<br>displayed in the Stat<br>covorteewile@yahoo.con •<br>Show 25 • entries<br>File Name •<br>fiddler4setup_2.exe<br>tseevess                                                                                                    | KURLE<br>Common<br>Analysis S<br>ble Executable (PE<br>titic and Dynamic<br>CUESTS<br>RUESTS<br>RUESTS<br>Path ()<br>Not Available<br>Not Available<br>Not Available                                                                                                    | ystem<br>b file (exe, .dlsys etc) that y<br>c tabs. Users will also see an<br>state of the second second second second<br>second second seco | ou would like to be analy<br>overall' security verdict f<br>10<br>10<br>2017-06-21 18:22:51<br>2017-06-21 17:16:09<br>2017-06-21 14:89:66<br>2017-06-12 11:59:41                                                                                                    | rsed, please upload<br>or the file prominer<br>files Total # of Cli<br>3<br>Final Verdict<br>Malware<br>Clean<br>Malware<br>Malware                                                                                                    | It using the form below. Within thy displayed at the top of the same top of the same top of th | (Pree User     n seconds, detailed detection results:     page.     DOWNEOAD UNKNOWN FLE HL     # of Malware Total # of PUA. Tota     6 1     Se     Human Expert Analysis Status                                                                                                    | VIII be<br>VIII be<br>VIIII be<br>VIII be<br>VI                                                                                                    |
| Automated<br>If you have a Portal<br>displayed in the Stu<br>displayed in the Stu | KYRLE<br>Common<br>Sele Executable (PE<br>tetta' and Dynamic<br>CUESTS<br>FILTER Y<br>Path ()<br>Not Available<br>Not Available<br>Not Available<br>Not Available                                                                                                    | ystem<br>5 file (exe, dll. sys etc) that y<br>c ubs. Users will also see an<br>5 HA1<br>d3be9ebc642f164efb082<br>a278cbasebb22701be2<br>846c130e115589cf99720<br>ce2d63b3395071eb2e53<br>df3328f9044867c3b5e14                                                                                                    | Cu would like to be analyoural' security verdict for the security verdict for the security verdi | rsed, please upload<br>or the file prominent<br>files Total e of Cl<br>3<br>Final Verdict<br>Malware<br>Clean<br>Malware<br>PUA                                                                                                    | It using the form below. Within thy displayed at the top of the sent top of the sent top of th | (Pree User     in seconds, detailed detection results     page.     DOWREOAD UNKNOWN FLE HU al # of Malware Total # of PUA. Tota     o     f     Human Expert Analysis Status     Analysis Completed                                                                                                    | VIII be<br>VIII be<br>VIII be<br>VIII be<br>VIII be<br>VIII be<br>Arthough Analy<br>O<br>O<br>O<br>O<br>O<br>O<br>O<br>O<br>O<br>O<br>O<br>O<br>O                                                                                                    |
| Automated<br>displayed in the Stat<br>displayed in the Stat<br>displayed in the Stat<br>covorteewile@yahoo.con •<br>covorteewile@yahoo.con •<br>file Name                                                                                                    | KYRLE<br>Analysis S<br>bie Executable (PE<br>titic and Dynamic<br>CUESTS<br>FILTER Y<br>Path ()<br>Not Available<br>Not Available<br>Not Available<br>Not Available<br>Not Available<br>Not Available                                                                                                    | ystem<br>5 file (zee, dll. sys etc) that y<br>c tabs. Users will also see an<br>5 HA1<br>4 3be9ebc642f164efb082<br>4 278cbae6bb22701be2<br>8 46c130e115589cf89720<br>c re2d63bb3395071eb2e53<br>df3328f9044867c3c5e14<br>795fe85537ec514f36670                                                                                                    | Cu would like to be analyoural' security verdict for the security verdict for the security verdi | ried, please upload<br>or the file prominen<br>files Total e of Cl<br>3<br>Final Verdict<br>Malware<br>Clean<br>Malware<br>PUA<br>Malware                                                                                                    | It using the form below With<br>thy displayed at the top of the<br>earn Total # of Unknown Tot<br>0<br>Human Expert Verdict                                                                                                    | Constant of the second second se                  | Image: prime       will be       If in human Expert Analy       If in human Expert Analy                                                                                                    |
| Automated<br>displayed in the Stat<br>displayed in the Stat<br>displayed in             | KURLE<br>Analysis S<br>bie Executable (Stream)<br>CUESTS<br>FILTER Y<br>Path (Path (Constraint))<br>Not Available<br>Not Available<br>Not Available<br>Not Available<br>Not Available<br>Not Available<br>Not Available                                                                                                    | ystem<br>5 file (zee, dil, sys etc) that y<br>t ubs. Users will also see an<br>5HA1 0<br>43be9ebcs427164efb082<br>4278cba9ebbc2701be2<br>844c130e115589cf89720<br>cr24d303395071eb2e33<br>df3328f9044867c3c5e14<br>795fe85537ec514736670<br>795fe85537ec514736670                                                                                                    | Council like to be analy<br>overall' security verdict<br>Total # o<br>10<br>2017-06-21 1822:51<br>2017-06-21 1822:51<br>2017-06-21 1824:60<br>2017-06-21 14:49:46<br>2017-06-21 14:49:46<br>2017-06-27 12:41:29<br>2017-06-27 12:41:26                                                                                                    | ried, please upload<br>or the file prominent<br>files Total e of Cl<br>3<br>Final Verdict<br>Malware<br>Clean<br>Malware<br>PUA<br>Malware<br>Malware<br>Malware                                                                                                    | It using the form below With thy displayed at the top of the ean Total # of Unknown Tot 0 Human Expert Verdict FUA FUA                                                                                                    | Constant of Malware Total # of PUA Total     Muman Expert Analysis Status     Analysis Completed                                                                                                    | Image: price price pric                                                                                                    |
| Automated<br>displayed in the Stu<br>displayed in the Stu | KURLE COMOUNT     COMMON COMMON COMPON COMPON COMPON COMPON COMPON COMPON COMPON COMPON COMPON COMPON COMPON COMPON COMPON COMPON COMPON COMPON COMPON COMPON COMPON COMPON COMPON COMPON COMPON COMPON COMPON COMPON COMPON COMPON                                                                                                    | ystem<br>5 file (zee, dil, sys etc) that y<br>tabs. Users will also see an<br>5 HA1 0<br>43b69ebc5427164efb082<br>4278cba4ebb22701be2<br>844c130e115589cf89720<br>cc24663395071eb2e33<br>df33289944807c3c5e14<br>795fel8537ec514736670<br>795fel8537ec514736670<br>3437369ebb75021f57de                                                                                                    | Council like to be analy<br>overall' security verdict<br>Total # o<br>10<br>2017-06-21 18:22:51<br>2017-06-21 14:80-9<br>2017-06-21 14:80-9<br>2017-06-21 14:80-9<br>2017-06-21 14:80-9<br>2017-06-07 12:41:29<br>2017-06-07 12:41:16<br>2017-06-07 12:41:16<br>2017-06-07 12:37:38                                                                                                    | ried, please upload<br>or the file prominent<br>files Total e of Cl<br>3<br>Final Verdict<br>Malware<br>Clean<br>Malware<br>PUA<br>Malware<br>Malware<br>Malware<br>Malware                                                                                                    | R using the form below With thy displayed at the top of the ean Total # of Unknown Tot 0 Human Expert Verdict PUA PUA                                                                                                    | Constant of Malware Total # of PUA Total     Se     Human Expert Analysis Status     Analysis Completed     Analysis Completed                                                                                                    | Image: price price pric                                                                                                    |
| Automated<br>displayed in the Stal<br>displayed in the Stal<br>displayed in             | KURLE COMOUNT     COMMON COMMON COMPONICACIÓN COMPONICACIÓN                                                                                                    | SHA1         0           SHA1         0           SHA1         0           SHA1         0           SH62         278cba9ebc5427164efb082.           4278cba9ebc5427164efb082.         4278cba9ebb22701be2.           846c130e115589cf89720         cc24633395071eb2e33           df332819944807c3c5e14         799fe85537ec514736670           795fe85537ec514736670         437369eeb75021f574e           9dc229e28467e9cdebba         9dc229e28467e9cdebba                                                                                                    | Control of the second second s | ried, please upload<br>or the file prominent<br>files Total e of Cl<br>3<br>Final Verdict<br>Malware<br>Clean<br>Malware<br>PUA<br>Malware<br>Malware<br>Clean<br>Clean                                                                                                    | It using the form below. Within<br>thy displayed at the top of the<br>ear. Total # of Unknown. Tot<br>0<br>Human Expert Verdict<br>PUA<br>PUA<br>Clean                                                                                                    | Constant of Malware Total # of PUA. Total     Muman Expert Analysis Status     Analysis Completed     Analysis Completed                                                                                                    | Image: price price pric                                                                                                    |
| Automated<br>displayed in the Stal<br>displayed in the Stal<br>displayed in             | KCOMODO     KCOMODO     K                                                                                                    | ystem<br>5 file (zze, zill, sys etc) that y<br>tabs. Users will also see an<br>5 HA1 0<br>43b69ebc642f164efb082<br>4278cba4ebb22701be2<br>846c130e115389cf89720<br>cc246633395071eb2e33<br>df33289448672c5c414,<br>795fel5537ec51436670,<br>3437369e6b75021f57de.<br>9dc229e28467e5cdebba.<br>85789749ce0e50c82def.                                                                                                    | Last Activity 1<br>2017-06-21 14:49-40<br>2017-06-21 14:49-40<br>2017-06-21 14:49-40<br>2017-06-21 14:49-40<br>2017-06-71 14:49-40<br>2017-06-07 12:41:16<br>2017-06-07 12:41:16<br>2017-06-07 12:41:16<br>2017-06-07 12:41:16<br>2017-06-07 12:41:16<br>2017-06-07 12:41:16                                                                                                    | Files Total e of Cl<br>Service State of Cl<br>Service State of Cl<br>Service S                                                                                                    | It using the form below. Within<br>thy displayed at the top of the<br>an Total # of Unknown Tota<br>0<br>Human Expert Verdict<br>PUA<br>Clean                                                                                                    | Constant of Malware Total # of PUA. Total     Market of Malware Total # of PUA. Total     Market of Malware Total     Market of Malware Total     Market of Malware Total     Market of Malware Total     Market of Malware Total     Market of Malware Total     Market of Malware Total     Market of Malware Total     Market of Malware Total     Market of Malware Total     Market of Malware Total     Market of Malware Total     Market of Malware Total     Mar                  | Image: protect of the second second secon                                                                                                    |
| Automated<br>displayed in the Stal<br>displayed in the Stal<br>displayed in             | KCOMODO<br>Analysis S<br>bie Executable (Pietric and Dynamic<br>CUESTS<br>FILTER Y<br>Path (Pietric And Dynamic<br>Not Available<br>Not Available<br>Not Available<br>Not Available<br>Not Available<br>Not Available<br>Not Available<br>Not Available<br>Not Available<br>Not Available<br>Not Available<br>Not Available<br>Not Available<br>Not Available<br>Not Available                                                                                                    | ystem<br>5 file (zee, all, sys etc) that y<br>tabs. Users will also see an<br>5 HA1 0<br>43b69ebc642f164efb082<br>4278cba4ebb22701be2,<br>846c130e115589cf89720,<br>cc246633395071eb2e33,<br>df33269e4867c3c5e14,<br>795fel5537ec51436670,<br>3437369e6b75021f57de,<br>9dc229e28467e5cdebba,<br>85789749cc0ec50c82a64,<br>90c9e3b8ee8ed7b0a2e6,                                                                                                    | Last Activity 1<br>2017-06-21 11/2024<br>2017-06-21 11/2024<br>2017-06-21 11/2024<br>2017-06-21 11/2024<br>2017-06-21 11/2024<br>2017-06-01 12/21/202<br>2017-06-07 12/21/202<br>2017-06-07 12/21/202<br>2017-06-07 12/21/202<br>2017-06-07 12/21/202<br>2017-06-07 12/21/202<br>2017-06-07 12/21/202<br>2017-06-07 11/21/202<br>2017-06-07 11/21/202                                                                                                    | Files Total e of Cl<br>and Clean<br>Malware<br>Malware<br>Malware<br>Malware<br>Malware<br>Malware<br>Clean<br>Malware<br>Clean<br>Malware<br>Malware<br>Clean<br>Malware<br>Malware<br>Clean<br>Malware<br>Malware<br>Malwa | It using the form below. Within thy displayed at the top of the constraints of Unknown. Tota of Unknown. Tota of Unknown. Tot |                                                                                                    | Image: protect of the second second secon                                                                                                    |

**Step [2]:** For viewing the already existing malware file details, click below Kill Chain Report Button available on the at the right side of 'Actions' column. It will open the overall description for a malware file along with the option of Download Kill Chain Report.

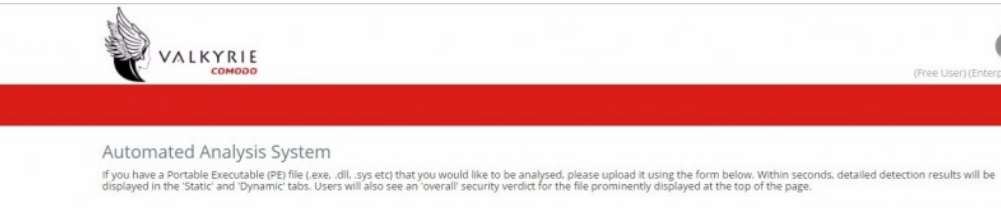

| OUR RECENT ANALYSIS REQ                                                                                                    | UESTS                                                                                  |                                                                                                    | Total # o                 | f files Total # of Clea | an Total # of Unknown Total :                                                                                                    | # of Malware Total # of PUA Total # In                                                                                                    | Human Expert Analysis |
|----------------------------------------------------------------------------------------------------|----------------------------------------------------------------------------------------|----------------------------------------------------------------------------------------------------|---------------------------|-------------------------|----------------------------------------------------------------------------------------------------|----------------------------------------------------------------------------------------------------|-----------------------|
| ouotoouilo@ushoo.con•                                                                                                    | CHITCO T                                                                               |                                                                                                    | 10                        | 3                       | D                                                                                                    | 6 1                                                                                                    | 0                     |
| oyoteewile@yanoo.con •                                                                                                    | HLIEK T                                                                                |                                                                                                    |                           |                         |                                                                                                    |                                                                                                    |                       |
| oow 25 • entries                                                                                                    |                                                                                        |                                                                                                    |                           |                         |                                                                                                    | Search:                                                                                                    |                       |
| ile Name 🕴 🕴                                                                                                    | Path 0                                                                                 | SHA1 Ø                                                                                                    | Last Activity             | Final Verdict           | Human Expert Verdict ≬                                                                                                    | Human Expert Analysis Status                                                                                                    | Actions               |
| :pil.dll                                                                                                    | Not Available                                                                          | d3be9ebc642f164efb082                                                                                                    | 2017-06-21 18:22:51       | Malware                 |                                                                                                    |                                                                                                    | 0000                  |
| iddler4setup_2.exe                                                                                                    | Not Available                                                                          | a278cbba6ebb22701be2                                                                                                    | 2017-06-21 17:16:09       | Clean                   |                                                                                                    |                                                                                                    | 000                   |
| sserv.exe                                                                                                    | Not Available                                                                          | 846c130e115589cf89720                                                                                                    | 2017-06-21 14:49:46       | Malware                 |                                                                                                    |                                                                                                    |                       |
| e2d63b3395071eb2e5357aa85b                                                                                                    | Not Available                                                                          | ce2d63b3395071eb2e53                                                                                                    | 2017-06-12 11:55:41       | Malware                 |                                                                                                    |                                                                                                    | 0000                  |
| 5host.exe                                                                                                    | Not Available                                                                          | df3328f9944867c3c5e14                                                                                                    | 2017-06-07 12:41:29       | PUA                     | PUA                                                                                                    | Analysis Completed                                                                                                    | 000                   |
| pil.exe                                                                                                    | Not Available                                                                          | 795fe85537ec514f36670                                                                                                    | 2017-06-07 12:41:16       | Malware                 |                                                                                                    |                                                                                                    | 0000                  |
| ocflank.exe                                                                                                    | Not Available                                                                          | 3437369e6b75021f57de                                                                                                    | 2017-06-07 12:37:38       | Malware                 |                                                                                                    |                                                                                                    | 0000                  |
| ProjectLibrary.dll                                                                                                    | Not Available                                                                          | 9dc229e28467e9cdebba                                                                                                    | 2017-06-07 12:37:05       | Clean                   | Clean                                                                                                    | Analysis Completed                                                                                                    | 000                   |
| frojanSimulator.exe                                                                                                    | Not Available                                                                          | 85789749ce0ec90c8246f                                                                                                    | 2017-06-07 11:54:33       | Malware                 |                                                                                                    |                                                                                                    | <b>1</b> 🛛 🖤 😯        |
| WAXA26.tmp                                                                                                    | Not Available                                                                          | 9069e3b8ee8ed7b0a2e0                                                                                                    | 2017-06-07 11:53:09       | Clean                   | Clean                                                                                                    | Analysis Completed                                                                                                    | 000                   |
| owing 1 to 10 of 10 entries                                                                                                    |                                                                                        |                                                                                                    |                           |                         |                                                                                                    |                                                                                                    | × 1 5                 |
|                                                                                                    |                                                                                        |                                                                                                    |                           |                         |                                                                                                    |                                                                                                    |                       |
| e valkyne, comoto c                                                                                                    |                                                                                        | nights reserved. Vici Avecini                                                                                                    |                           |                         |                                                                                                    |                                                                                                    |                       |
| Summary /                                                                                                    | Activity Details                                                                       | Behaviour Graph E                                                                                                    | Behaviour Summary         | Detailed File Infi      | Network Behaviour                                                                                                    | Screenshots                                                                                                    |                       |
|                                                                                                    |                                                                                        |                                                                                                    |                           |                         |                                                                                                    |                                                                                                    |                       |
| File Name: cpil.dll                                                                                                    |                                                                                        |                                                                                                    |                           |                         |                                                                                                    |                                                                                                    |                       |
| File Name: cpil.dll<br>File Type: PE32 exe<br>SNA1: d3be9ebc64                                                                       | ecutable (DLL) (GL                                                                     | ال) Intel 80386, for MS Window<br>موجوعا 16159-1978                                                                                       | NS                        | =                       |                                                                                                    |                                                                                                    |                       |
| File Name: cpil.dll<br>File Type: PE32 exe<br>SHA1: d3be9ebc64<br>MD5: 5fb133a80a9                                                   | ecutable (DLL) (GL<br>l2f164efb082f70e<br>lbb9cdab3672cc1                              | JI) Intel 80386, for MS Windov<br>e85116158ce7a8a<br>a08e46d                                                                              | ws                        |                         |                                                                                                    | DOWNLOAD KILL CHAIN REPOR                                                                                                    | π <b>Δ</b>            |
| File Name: cpil.dli<br>File Type: PE32 exc<br>SHA1: d3be9ebc64<br>MD5: 5fb133a80a9<br>DETECTION SI                                   | ecutable (DLL) (GL<br>12f164efb082f70e<br>1bb9cdab3672cc1                              | JI) Intel 80386, for MS Windov<br>e85116158ce7a8a<br>a08e46d                                                                              | ws                        | CLASSIFI                | CATION                                                                                                    | DOWNLOAD KILL CHAIN REPOR                                                                                                    | πa                    |
| File Name: cpil.dll<br>File Type: PE32 ex<br>SHA1: d3be9ebc64<br>MD5: 5fb133a80a9<br>DETECTION SI                                    | ecutable (DLL) (GL<br>12f164efb082f70e<br>Ibb9cdab3672cc1<br>ECTION                    | JI) Intel 80386, for MS Windov<br>e85116158ce7a8a<br>a08e46d                                                                              | NS                        | CLASSIFI                | CATION                                                                                                    | DOWNLOAD KILL CHAIN REPOR                                                                                                    | <b>π</b> Φ            |
| File Name: cpil.dli<br>File Type: PE32 ext<br>SNA1: d3be9ebc64<br>MD5: 5fb133a80a9                                                   | ecutable (DLL) (GL<br>12/164efb082/70e<br>bbb9cdab3672cc1                              | JI) Intel 80386, for MS Window<br>e85116158ce7a8a<br>a08e46d                                                                              | NS                        | CLASSIFI                | CATION<br>Farsonwer(0.00%)                                                                                                    | DOWNLOAD KILL CHAIN REPOR<br>ontaring<br>Bentlang<br>James, J                                                                                                    | 10                    |
| File Name: cpil.dll<br>File Type: PE32 ex<br>SNA1: d3be9ebc64<br>MD5: 5fb133a80a9<br>DETECTION SI                                    | ecutable (DLL) (GL<br>12/164e/b082/70e<br>løb9cdab3672cc1                              | JI) Intel 80386, for MS Window<br>e85116158ce7a8a<br>a08e46d                                                                              | 85                        | CLASSIFI                | CATION<br>Banameneti DDN<br>Warmits 5450                                                                                                    | DOWNLOAD KILL CHAIN REPOR<br>ort5450<br>Sect 1.050<br>350<br>                                                                                                    | 76                    |
| File Name: cpil.dll<br>File Type: PE32 ex<br>SHA1: d3be9ebc64<br>MD5: 5fb133a80a9<br>DETECTION SI                                    | ecutable (DLL) (GL<br>12/164e/b082/70e<br>bb9edab3672cc1<br>ECTION                     | JI) Intel 80386, for MS Window<br>e85116158ce7a8a<br>a08e46d                                                                              | 95                        | CLASSIFI                | CATION<br>Bassoneer(6) DON<br>Worres 5430<br>Trajan<br>Trajan<br>Trajan                                                                                                    | 0(154%)<br>86(1.1%)<br>386<br>396<br>396<br>396<br>396<br>396<br>396<br>396<br>396<br>396<br>39                                                                                                    | π <b>.</b>            |
| File Name: cpil.dll<br>File Type: FE32 ex<br>SHA1: d3be9ebc64<br>MD5: 5fb13380049<br>DETECTION SI                                    | ecutable (DLL) (GL<br>12/164efb082770e<br>bbb9cdab3672cc1                              | JI) Intel 80386, for MS Window<br>e85116158ce7a8a<br>a08e46d                                                                              | es                        | CLASSIFI                | CATION<br>Bensonwert 2009<br>Verste 540<br>Tenjer<br>Staar 2001                                                                                                    | DOWNLOAD KILL CHAIN REPOR                                                                                                    | π <b>Δ</b>            |
| File Name: cpil.dll<br>File Type: FE32 ext<br>SHA1: d3be9ebc6<br>MD5: 5fb133a80a9                                                    | ecutable (DLL) (GL<br>12/164efb082f70e<br>bibb9cdab3672cc1<br>ECTION                   | JI) Intel 80386, for MS Window<br>e85116158ce7a8a<br>a08e46d<br>Severity: High<br>erdict: Malware                                         | 85                        | CLASSIFI                | CATION<br>Benarmaner<br>Vernisk, 5450<br>Vernisk, 5450<br>Trajar<br>Davier 3, 550<br>Davier 3, 550<br>Davie                                                                                                    | DOWNLOAD KILL CHAIN REPOR<br>evil 44%<br>Berl 1, INI<br>30%<br>40%<br>40%<br>40%<br>40%<br>40%<br>40%<br>40%<br>4                                                                                                    |                       |
| File Name: cpil.dll<br>File Type: PE32 ext<br>SNA1: d3be9ebc6<br>MD5: 5fb133a80a9<br>DETECTION SI                                    | ecutable (DLL) (GL<br>12/164efbo82/70e<br>bbb9cdab3672cc1<br>ECTION                    | JI) Intel 80386, for MS Window<br>e85116158ce7a8a<br>a08e46d<br>Severity: High<br>erdict: Malware                                         | 85                        | CLASSIFI                | CATION<br>Becarreneered 2009<br>Verente: 5490<br>Tester<br>Brauered: 2009<br>Recession 2000<br>Speared: 2009                                                                                                    | DOWNLOAD KILL CHAIN REPOR                                                                                                    |                       |
| File Name: cpil.dll<br>File Type: PE32 exists<br>SNA1: d3be9ebc64<br>MD5: 5fb133a80a9<br>DETECTION SI                                | ecutable (DLL) (GL<br>12/164efb08270e<br>bb9cdab3672cc1<br>ECTION                      | II) Intel 80386, for MS Window<br>e85116158ce7a8a<br>a08e46d<br>Severity: High<br>erdict: Malware                                         | 45                        | CLASSIFI                | CATION<br>Basemanetti Doy<br>Weretik 34%<br>Trajan<br>Trajan<br>Traja<br>Traja<br>Trajan<br>Trajan<br>Trajan<br>Trajan<br>Traja<br>Traja | DOWNLOAD KILL CHAIN REPOR<br>ort5.450<br>6mt 3.100<br>300<br>Control Control<br>Control Control Control<br>Control Control<br>Control Control Control<br>Control Control Control<br>Control Control Control<br>Control Control Control<br>Control Control Control<br>Control Control Control<br>Control Control Control<br>Control Control Control<br>Control Control Control<br>Control Control Control<br>Control Control Control Control<br>Control Control Control Control<br>Control Control Control Control<br>Control Control Control Control Control Control<br>Control Control<br>Control Control Control Control Control                                                                                                    | π                     |
| File Name: cpil.dll<br>File Type: FE32 exists<br>SHA1: d3b99bc64<br>MD5: 5fb133a0049                                                 | ecutable (DLL) (GL<br>12/164efb082f70e<br>ibb9cdab3672cc1<br>ECTION                    | JI) Intel 80386, for MS Window<br>e85116158ce7a8a<br>a08e46d<br>Severity: High<br>erdict: Malware                                         | 45                        | CLASSIFI                | CATION<br>Benerative<br>Resonances State<br>Trainer<br>Beneration<br>States 12 State<br>Trainer<br>Beneration<br>States 12 State<br>States 12 State<br>States 12 State<br>States 12 States<br>States 12 States 12 States<br>States 12 States 12 States<br>States 12 States 12 St                                                                                                    | 00000000000000000000000000000000000000                                                                                                    |                       |
| File Name: cpit.dll<br>File Type: FE32 exists<br>SNA1: d3be9ebc6<br>MD5: 5fb133a80a9                                                 | ecutable (DLL) (GL<br>12/164efbo82f70e<br>bib9ecdab3672cc1<br>ECTION                   | JI) Intel 80386, for MS Window<br>e85116158ce7a8a<br>a08e46d<br>Severity: High<br>erdict: Malware                                         | *5                        | CLASSIFI                | CATION<br>Besonwert 500<br>Versite 500<br>Versite 5                                                                                                    | OWALOAD KILL CHAIN REPOR                                                                                                    |                       |
| File Name: cpil.dll<br>File Type: FE32 exists<br>SNA1: d3be9ebc6<br>MD5: 5fb133a80a9<br>DETECTION SI                                 | ecutable (DLL) (GL<br>12/164efbo82f70e<br>bbb9cdab3672cr1<br>ECTION                    | II) Intel 80386, for MS Window<br>e85116158ce7a8a<br>a08e46d<br>Severity: High<br>erdict: Malware                                         | 45                        | CLASSIFI                | CATION<br>Beammarell<br>Vorme 5450<br>Present<br>Search 3260<br>Search 3260<br>Searc                                                                                                    | DOWNLOAD KILL CHAIN REPOR                                                                                                    |                       |
| File Name: cpil.dll<br>File Type: PE32 exists<br>SNA1: d3be9bc64<br>MD5: 5fb133a80a9<br>DETECTION SI                                 | ecutable (DLL) (GL<br>12/164efb082f70e<br>bb9cdab3672cc1<br>ECTION<br>V                | II) Intel 80386, for MS Window<br>e85116158ce7a8a<br>a08e46d<br>Severity: High<br>erdict: Malware<br>Hooking and other Techr              | ns                        | CLASSIFI                | CATION<br>Freesman (2007)<br>Verrets 944<br>Trigger<br>Trigger<br>Trigger<br>Science 2008<br>Generation 2008<br>Generation 2008<br>Generation 2008<br>Generation 2008<br>Generation 2008                                                                                                    | CUSASE<br>Beg 1.10%<br>Dependence of the second<br>dependence of the second<br>dependence of the second dependence of the second depe                                                                                                    |                       |
| File Name: cpil.dll<br>File Type: FE32 exists<br>SNA1: d3be9ebc6<br>MD5: 5fb133a80a9<br>DETECTION SI                                 | ecutable (DLL) (GL<br>121164efb082f70e<br>bibb9cdab3672cc1<br>ECTION                   | II) Intel 80386, for MS Window<br>e85116158ce7a8a<br>a08e46d<br>Severity: High<br>erdict: Malware<br>Hooking and other Techr              | ns                        | CLASSIFI                | CATION<br>Bensmare 1999<br>Versits 5980<br>Speared 2990<br>Speared 2990<br>Speared 2900<br>Speared 2900<br>Speared 29                                                                                                    | COWNLOAD KILL CHAIN REPOR                                                                                                    |                       |
| File Name: cpil.dll<br>File Type: PE32 exists<br>SNA1: d3be9ebc6<br>MD5: 5fb133a80a9<br>DETECTION SI<br>ACTIVITY OVE<br>HIGH LEVEL B | ecutable (DLL) (GL<br>12/164efb082f70e<br>bbb9cdab3672cr1<br>ection<br>v               | II) Intel 80386, for MS Window<br>e85116158ce7a8a<br>a08e46d<br>Severity: High<br>erdict: Malware<br>Hooking and other Techr              | ns                        | CLASSIFI                | CATION<br>Beammarelling                                                                                                    | DOWNLOAD KILL CHAIN REPOR                                                                                                    |                       |
| File Name: cpil.dll<br>File Type: PE32 exists<br>SNA1: d3be9ebc6<br>MD5: 5fb133a80a9<br>DETECTION SI<br>ACTIVITY OVE<br>HIGH LEVEL B | ECTION<br>ECTION<br>ECTION<br>ECTION                                                   | II) Intel 80386, for MS Window<br>e85116158ce7a8a<br>a08e46d<br>Severity: High<br>er dict: Malware<br>Hooking and other Techr<br>RIBUTION | ns                        | CLASSIFI<br>ton         | CATION<br>Frammer State<br>Train<br>Train                                                                                                    | oti 54%<br>boti 34%<br>boti 34%<br>boti 34%<br>boti 54%<br>boti 34%<br>boti 50%<br>boti 50 |                       |
| File Name: cpil.dll<br>File Type: FE32 exists<br>SM35: 5fb133a80a9<br>DETECTION SI<br>ACTIVITY OVE<br>HIGH LEVEL B                   | ECTION                                                                                 | II) Intel 80386, for MS Window<br>e85116158ce7a8a<br>a08e46d<br>Severity: High<br>erdict: Malware<br>Hooking and other Techr              | ns                        | CLASSIFI                | CATION<br>Freesman (1)<br>Trige<br>Trige<br>T                                                                                                    | CUSAD KILL CHAIN REPOR<br>CUSAD<br>Sett 1:0%<br>Sett 1:0%<br>Se                                       |                       |
| File Name: cpil.dll<br>File Type: PE32 exists<br>SAA3: d3b9ebc64<br>MD5: 5fb133a80a9<br>DETECTION SI<br>ACTIVITY OVE<br>HIGH LEVEL B | ECTION<br>ECTION<br>RVIEW<br>EHAVIOR DIST                                              | II) Intel 80386, for MS Window<br>e85116158ce7a8a<br>a08e46d<br>Severity: High<br>erdict: Malware<br>Hooking and other Techr              | vs                        | CLASSIFI<br>ton         | CATION<br>Factorian State<br>Trainer<br>Trainer<br>Trainer<br>Spannell Date<br>Argent State<br>Trainer<br>Trainer<br>Tra                                                                                                    | COWNEGAD KILL CHAIN REPOR<br>of SAN<br>and and an and an and an an an an an an an an an an an an an                                                                                                    |                       |
| File Name: cpil.dll<br>File Type: FE32 exe<br>SNAT: d3be9ebc6<br>MD5: 5fb133a80a9<br>DETECTION SI<br>ACTIVITY OVE<br>HIGH LEVEL B    | ECTION<br>ECTION<br>ECTION<br>ECTION<br>V                                              | II) Intel 80386, for M5 Window<br>e85116158ce7a8a<br>a08e46d<br>Severity: High<br>erdict: Malware<br>Hooking and other Techr<br>RIBUTION  | vs                        | ton                     | CATION<br>Description<br>Teaching<br>Teaching<br>Teach                                                                                                    | COWNECAD KILL CHAIN REPOR                                                                                                    |                       |
| File Name: cpil.dll<br>File Type: FE32 exe<br>SNAI: d3be9ebc6<br>MD5: 5fb133a80a9<br>DETECTION SI<br>ACTIVITY OVE<br>HIGH LEVEL B    | ECTION<br>ECTION<br>ECTION<br>ECTION<br>ECTION<br>ECTION<br>ECTION<br>ECTION<br>ECTION | II) Intel 80386, for MS Window<br>e85116158ce7a8a<br>a08e46d<br>Severity: High<br>erdict: Malware<br>Hooking and other Techr<br>RIBUTION  | niques for Hiding Protect | ton                     | CATION<br>Become Book<br>The Second Control of the Second Control of the                                                                                                    | CONNECAD KILL CHAIN REPOR                                                                                                    |                       |
| File Name: cpil.dll<br>File Type: FE32 exe<br>SNA1: d3be9ebc6<br>MD5: 5fb133a80a9<br>DETECTION SI<br>ACTIVITY OVE<br>HIGH LEVEL B    | ecutable (DLL) (GL<br>12/164efbo82f70e<br>bb9ecdab3672cr1<br>ection<br>v<br>review     | II) Intel 80386, for MS Window<br>e85116158ce7a8a<br>a08e46d<br>Severity: High<br>erdict: Malware<br>Hooking and other Techr<br>RIBUTION  | ns                        | ton                     | CATION<br>Were 543<br>Page 12.5%<br>Page 10.5%<br>Page 10.5%                                                                                                    | oti 54%<br>for 1.1%<br>for 0.0%<br>for 0.0 |                       |
| File Name: cpil.dll<br>File Type: FE32 exe<br>SMAT: d3be9ebc6<br>MD5: 5fb133a80a9<br>DETECTION SI<br>ACTIVITY OVE<br>HIGH LEVEL B    | ECTION<br>ECTION<br>ECTION<br>RVIEW<br>EHAVIOR DIST                                    | II) Intel 80386, for MS Window<br>e85116158ce7a8a<br>a08e46d<br>Severity: High<br>erdict: Malware<br>Hooking and other Techr<br>RIBUTION  | niques for Hiding Protect | tion                    | CATION                                                                                                    | oli SAN<br>both ATM<br>both ATM<br>both AT |                       |

Valkyrie, Comodo Group, Inc. 2017. All rights reserved. v1.17.0-ENT

**Step [3]:** By clicking on the " Download Kill Chain Report " it will provide the entire file information as a Report on a pdf.For more analysis and description of the kill chain report you can refer the following topic https://help.comodo.com/topic-397-1-...in-Report.html

**Step [4]:** To View, the kill chain report of the new malware file click the 'Kill Chain Report' that has been prevailed on the right side of the 'Actions' column. Simultaneously, by selecting the 'View Info ' button it will navigate to next page. Select the ' Send to Kill Chain Analysis ' which was prevailing on the right side top of the 'Valkyrie Final Verdict'.

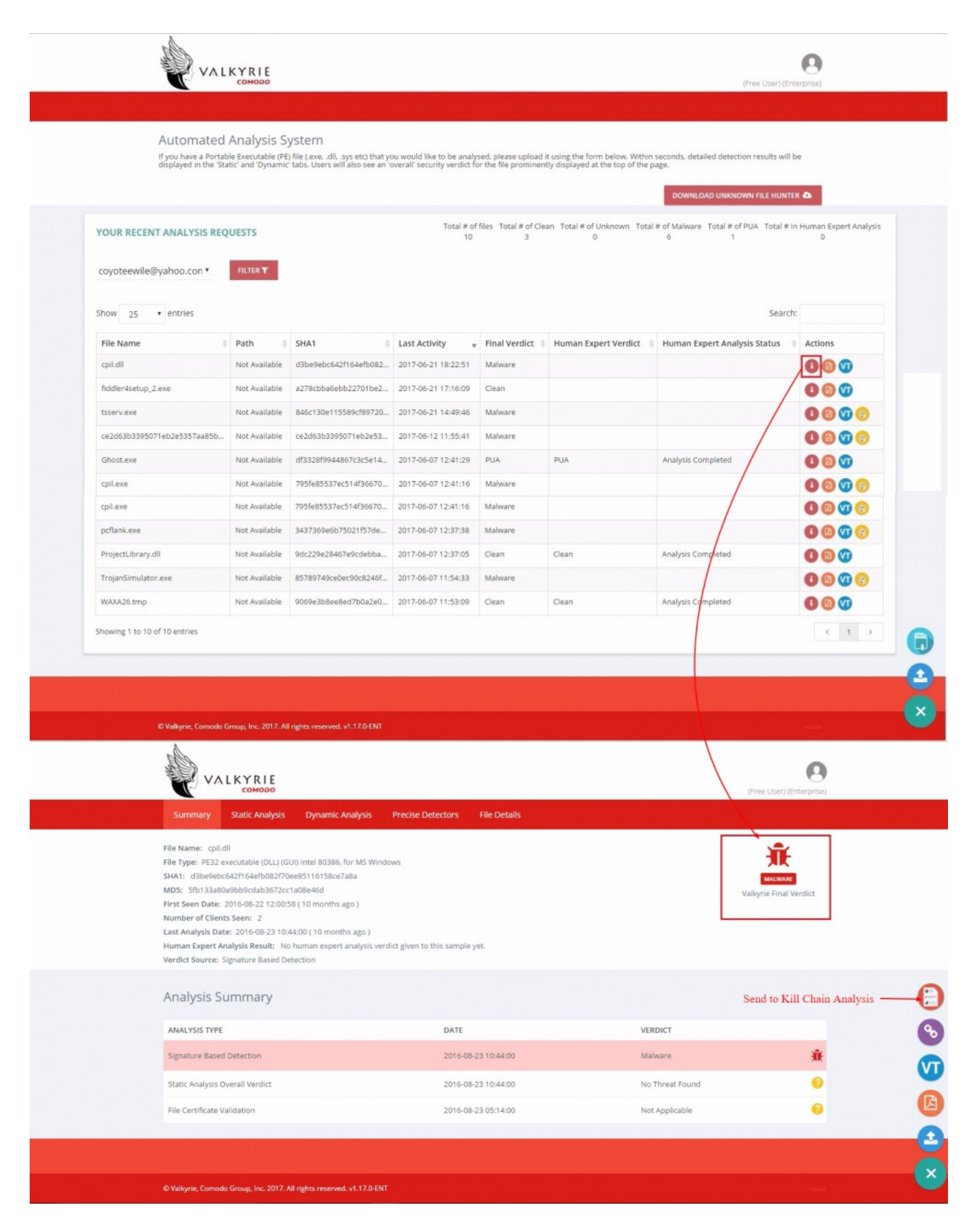

**Step [5]:** Once you clicked the analysis, a message will pop up like " Are you sure you want to send the file to Kill-Chain Analysis ? " select the send button. It will ensure you a report that will be generated automatically with a time span of 30 minutes after selecting the button.

| Send to Kill Chain Analy:    | sis                                                                                                    | ×                     |                 |                                                                        |      |
|------------------------------|----------------------------------------------------------------------------------------------------|-----------------------|-----------------|------------------------------------------------------------------------|------|
| Are you sure you want to sen | Id file to Kill-Chain Analysis ?                                                                                                    | CANCEL                |                 |                                                                        |      |
|                              |                                                                                                    |                       |                 |                                                                        |      |
|                              | VALKYRIE                                                                                                    |                       |                 | (Free User) (Enterprise)                                               |      |
|                              | Summary Static Analysis Dynamic Analysis Precise D                                                                                                    | etectors File Details |                 |                                                                        |      |
|                              | File Name: cpli.dll<br>File Type: PE32 executable (DLL) (GUI) Intel 80386, for M5 Windows<br>SHA1: d3be9ebc6421f64efb08270ee85116158ce7a8a<br>MD5: 5fb133a80a9bb9cdab3672cc1a08e46d<br>First Seen Date: 2016-08-221200:58 (10 months ago )<br>Number of Clients Seen: 2<br>Last Analysis Date: 2016-08-23 10:44:00 (10 months ago )<br>Human Expert Analysis Result: No human expert analysis verdict given to<br>Verdict Source: Signature Based Detection | this sample yet.      |                 | MALWARE<br>Valkyrie tinal Verdict<br>Kill Chain report is being create | ed - |
|                              | Analysis Summary                                                                                                    |                       |                 |                                                                        | 9    |
|                              | ANALYSIS TYPE                                                                                                    | DATE                  | VERDICT         |                                                                        | V    |
|                              | Signature Based Detection                                                                                                    | 2016-08-23 10:44:00   | Malware         | <u>兼</u>                                                               |      |
|                              | Static Analysis Overall Verdict                                                                                                    | 2016-08-23 10:44:00   | No Threat Found | 0                                                                      | E    |
|                              | File Certificate Validation                                                                                                    | 2016-08-23 05:14:00   | Not Applicable  | 0                                                                      | e    |
|                              |                                                                                                    |                       |                 |                                                                        | ×    |
|                              |                                                                                                    |                       |                 |                                                                        |      |

**Step [6]:** By clicking on the "Download Kill Chain Report" you can able to get the entire description of the file on Summary, Activity Details, Behaviour Graph, Behaviour Summary, Network Behavior, Detailed File Info along with the Screenshots.

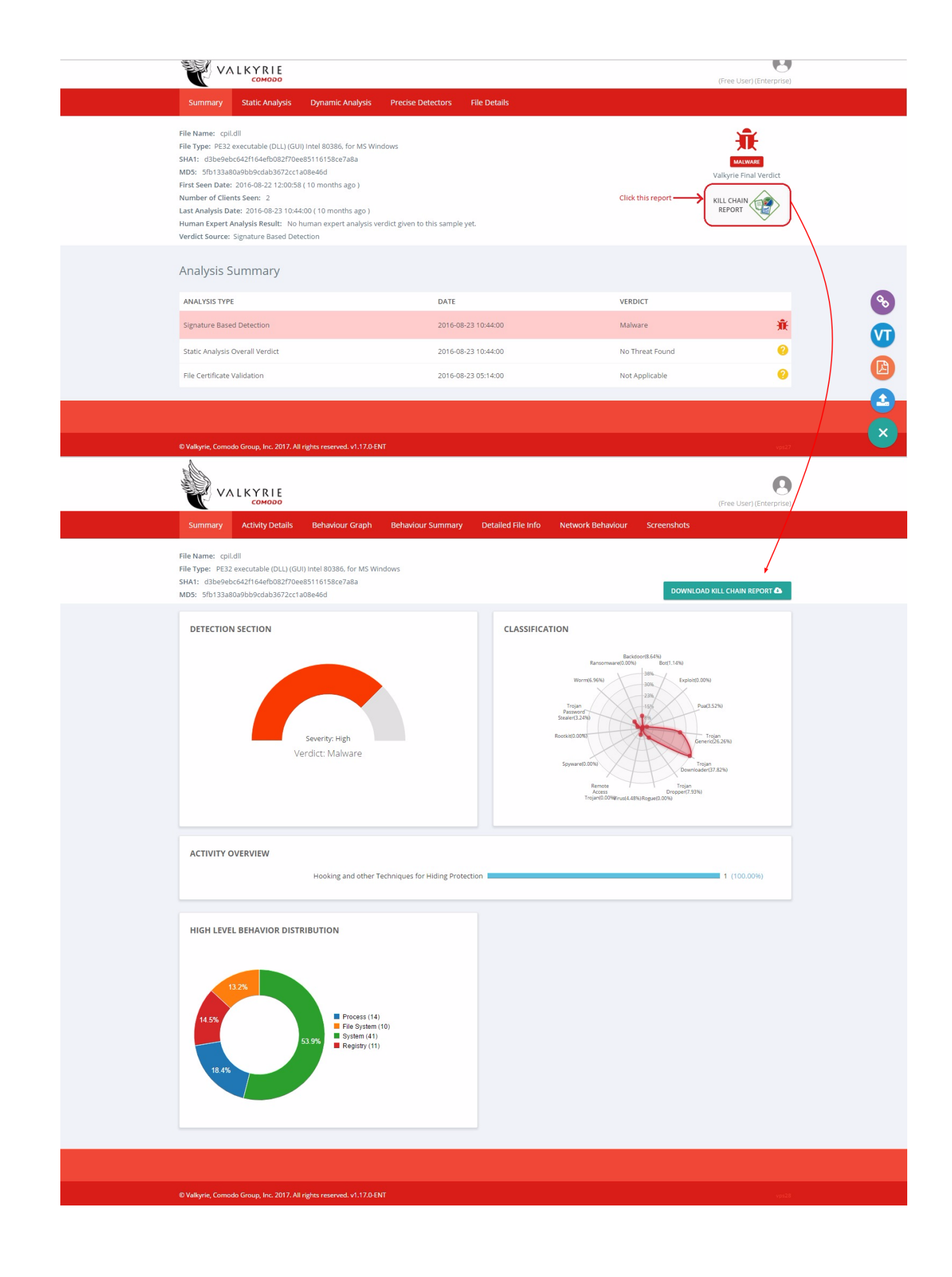